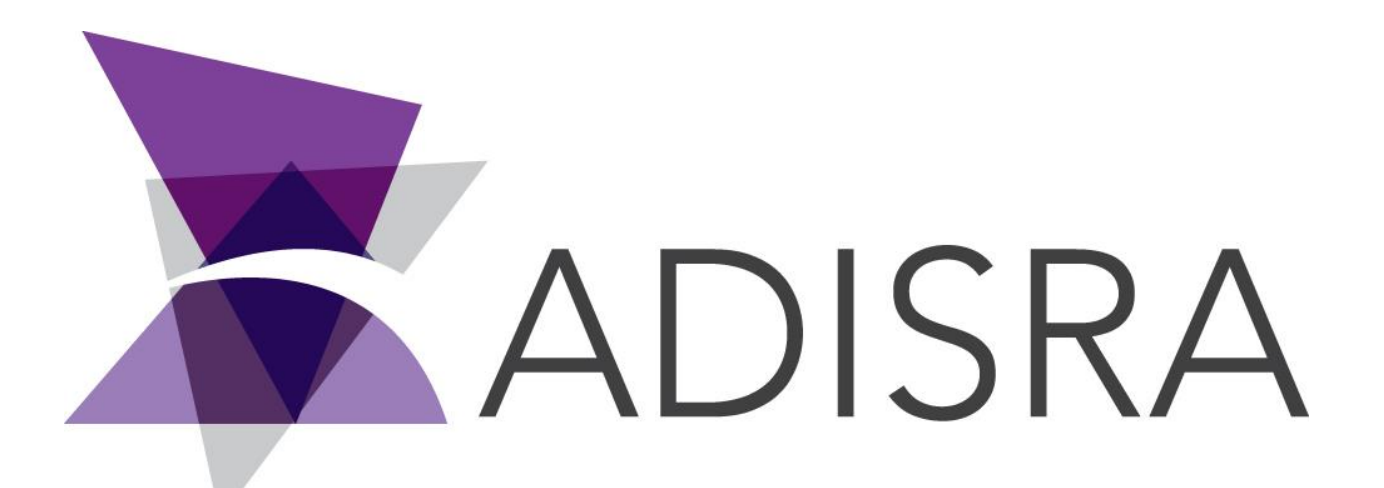

# **ADISRA®** SmartView

# How to Install ADISRA SmartView

## **Document Information**

| Software Version: | 4.0.3.6            |
|-------------------|--------------------|
| Creation Date:    | November, 2022     |
| Last Edit Date:   | 28, November, 2022 |
| Version:          | 1.0                |
|                   | 80F                |

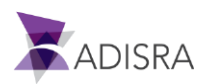

# 1. Purpose of this article

This article aims to show you how to install ADISRA SmartView.

# 2. How to Install ADISRA SmartView

ADISRA<sup>®</sup> SmartView requires .NET 6 to run. Please follow the direction below to install the .NET 6 and ADISRA<sup>®</sup> SmartView.

1. Install the OPC Core Components (x64 or x86) located in the installation folder.

| Name                                                         | Date modified      | Туре        |
|--------------------------------------------------------------|--------------------|-------------|
| 1. ADISRA SmartView Pre-requisites_OPCCoreComponents_x64     | 11/18/2022 5:52 PM | File folder |
| 1. ADISRA SmartView Pre-requisites_OPCCoreComponents_x86     | 11/18/2022 5:52 PM | File folder |
| 2. ADISRA SmartView Pre-requisites_AspnetcoreRuntime_x64     | 11/18/2022 5:59 PM | File folder |
| 2. ADISRA SmartView Pre-requisites_AspnetcoreRuntime_x86     | 11/18/2022 5:59 PM | File folder |
| 3. ADISRA SmartView Pre-requisites_WindowsdesktopRuntime_x64 | 11/18/2022 5:59 PM | File folder |
| 3. ADISRA SmartView Pre-requisites_WindowsdesktopRuntime_x86 | 11/18/2022 5:59 PM | File folder |
| 4. ADISRA SmartView Pre-requisites_VC_redist_x64             | 11/18/2022 5:59 PM | File folder |
| 4. ADISRA SmartView Pre-requisites_VC_redist_x86             | 11/18/2022 5:59 PM | File folder |
| 5. ADISRA SmartView Pre-requisites_MicrosoftEdgeSetup        | 11/18/2022 5:59 PM | File folder |
| ADISRA SmartView                                             | 11/18/2022 5:55 PM | Application |
|                                                              |                    |             |

#### 2. Install the ASPNET Core Runtime (x64 or x86) located in the installation folder.

| Name                                                         | Date modified      | Type        |
|--------------------------------------------------------------|--------------------|-------------|
| 1. ADISRA SmartView Pre-requisites_OPCCoreComponents_x64     | 11/18/2022 5:52 PM | File folder |
| 1. ADISRA SmartView Pre-requisites_OPCCoreComponents_x86     | 11/18/2022 5:52 PM | File folder |
| 2. ADISRA SmartView Pre-requisites_AspnetcoreRuntime_x64     | 11/18/2022 5:59 PM | File folder |
| 2. ADISRA SmartView Pre-requisites_AspnetcoreRuntime_x86     | 11/18/2022 5:59 PM | File folder |
| 3. ADISRA SmartView Pre-requisites_WindowsdesktopRuntime_x64 | 11/18/2022 5:59 PM | File folder |
| 3. ADISRA SmartView Pre-requisites_WindowsdesktopRuntime_x86 | 11/18/2022 5:59 PM | File folder |
| 4. ADISRA SmartView Pre-requisites_VC_redist_x64             | 11/18/2022 5:59 PM | File folder |
| 4. ADISRA SmartView Pre-requisites_VC_redist_x86             | 11/18/2022 5:59 PM | File folder |
| 5. ADISRA SmartView Pre-requisites_MicrosoftEdgeSetup        | 11/18/2022 5:59 PM | File folder |
| ADISRA SmartView                                             | 11/18/2022 5:55 PM | Application |
|                                                              |                    |             |

#### 3. Install the Windows Desktop RunTime (x64 or x86) located in the installation folder.

| Name                                                         | Date modified      | Туре        |  |
|--------------------------------------------------------------|--------------------|-------------|--|
| 1. ADISRA SmartView Pre-requisites_OPCCoreComponents_x64     | 11/18/2022 5:52 PM | File folder |  |
| 1. ADISRA SmartView Pre-requisites_OPCCoreComponents_x86     | 11/18/2022 5:52 PM | File folder |  |
| 2. ADISRA SmartView Pre-requisites_AspnetcoreRuntime_x64     | 11/18/2022 5:59 PM | File folder |  |
| 2. ADISRA SmartView Pre-requisites AspnetcoreRuntime x86     | 11/18/2022 5:59 PM | File folder |  |
| 3. ADISRA SmartView Pre-requisites_WindowsdesktopRuntime_x64 | 11/18/2022 5:59 PM | File folder |  |
| 3. ADISRA SmartView Pre-requisites_WindowsdesktopRuntime_x86 | 11/18/2022 5:59 PM | File folder |  |
| 4. ADISRA SmartView Pre-requisites_VC_redist_x64             | 11/18/2022 5:59 PM | File folder |  |
| 4. ADISRA SmartView Pre-requisites_VC_redist_x86             | 11/18/2022 5:59 PM | File folder |  |
| 5. ADISRA SmartView Pre-requisites_MicrosoftEdgeSetup        | 11/18/2022 5:59 PM | File folder |  |
| 🔄 ADISRA SmartView                                           | 11/18/2022 5:55 PM | Application |  |
|                                                              |                    |             |  |

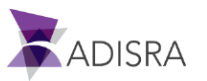

### 4. Install the VC Redist (x64 or x86) located in the installation folder.

| Name                                                         | Date modified      | lype        |
|--------------------------------------------------------------|--------------------|-------------|
| 1. ADISRA SmartView Pre-requisites_OPCCoreComponents_x64     | 11/18/2022 5:52 PM | File folder |
| 1. ADISRA SmartView Pre-requisites_OPCCoreComponents_x86     | 11/18/2022 5:52 PM | File folder |
| 2. ADISRA SmartView Pre-requisites_AspnetcoreRuntime_x64     | 11/18/2022 5:59 PM | File folder |
| 2. ADISRA SmartView Pre-requisites_AspnetcoreRuntime_x86     | 11/18/2022 5:59 PM | File folder |
| 3. ADISRA SmartView Pre-requisites_WindowsdesktopRuntime_x64 | 11/18/2022 5:59 PM | File folder |
| 3. ADISRA SmartView Pre-requisites WindowsdesktopRuntime x86 | 11/18/2022 5:59 PM | File folder |
| 4. ADISRA SmartView Pre-requisites_VC_redist_x64             | 11/18/2022 5:59 PM | File folder |
| 4. ADISRA SmartView Pre-requisites_VC_redist_x86             | 11/18/2022 5:59 PM | File folder |
| 5. ADISRA SmartView Pre-requisites_MicrosoftEdgeSetup        | 11/18/2022 5:59 PM | File folder |
| ADISRA SmartView                                             | 11/18/2022 5:55 PM | Application |
|                                                              |                    |             |

5. Install the Microsoft Edge (x64 or x86) located in the installation folder.

| Name                                                         | Date modified                                                                                                    | Туре        |
|--------------------------------------------------------------|----------------------------------------------------------------------------------------------------|-------------|
| . 1. ADISRA SmartView Pre-requisites_OPCCoreComponents_x64   | 11/18/2022 5:52 PM                                                                                                    | File folder |
| 1. ADISRA SmartView Pre-requisites_OPCCoreComponents_x86     | 11/18/2022 5:52 PM                                                                                                    | File folder |
| 2. ADISRA SmartView Pre-requisites_AspnetcoreRuntime_x64     | 11/18/2022 5:59 PM                                                                                                    | File folder |
| 2. ADISRA SmartView Pre-requisites_AspnetcoreRuntime_x86     | 11/18/2022 5:59 PM                                                                                                    | File folder |
| 3. ADISRA SmartView Pre-requisites_WindowsdesktopRuntime_x64 | 11/18/2022 5:59 PM                                                                                                    | File folder |
| 3. ADISRA SmartView Pre-requisites_WindowsdesktopRuntime_x86 | 11/18/2022 5:59 PM                                                                                                    | File folder |
| 4. ADISRA SmartView Pre-requisites_VC_redist_x64             | 11/18/2022 5:59 PM                                                                                                    | File folder |
| 4. ADISRA SmartView Pre-requisites VC redist x86             | 11/18/2022 5:59 PM                                                                                                    | File folder |
| 5. ADISRA SmartView Pre-requisites_MicrosoftEdgeSetup        | 11/18/2022 5:59 PM                                                                                                    | File folder |
| 💽 ADISRA SmartView                                           | 11/18/2022 5:55 PM                                                                                                    | Application |
|                                                              | and the second second se |             |

6. After installing the above frameworks, click on the executable "ADISRA SmartView.exe" to install the ADISRA<sup>™</sup> SmartView. Run the installer as administrator.

|   | Name                                                                                 | Date modified      | Туре        |
|---|--------------------------------------------------------------------------------------|--------------------|-------------|
|   | 1. ADISRA SmartView Pre-requisites_OPCCoreComponents_x64                             | 11/18/2022 5:52 PM | File folder |
|   | 1. ADISRA SmartView Pre-requisites_OPCCoreComponents_x86                             | 11/18/2022 5:52 PM | File folder |
|   | 2. ADISRA SmartView Pre-requisites_AspnetcoreRuntime_x64                             | 11/18/2022 5:59 PM | File folder |
|   | 2. ADISRA SmartView Pre-requisites_AspnetcoreRuntime_x86                             | 11/18/2022 5:59 PM | File folder |
|   | 3. ADISRA SmartView Pre-requisites_WindowsdesktopRuntime_x64                         | 11/18/2022 5:59 PM | File folder |
|   | 3. ADISRA SmartView Pre-requisites_WindowsdesktopRuntime_x86                         | 11/18/2022 5:59 PM | File folder |
|   | 4. ADISRA SmartView Pre-requisites_VC_redist_x64                                     | 11/18/2022 5:59 PM | File folder |
| Ð | 4. ADISRA SmartView Pre-requisites_VC_redist_x86                                     | 11/18/2022 5:59 PM | File folder |
|   | 5. ADISRA SmartView Pre-requisites_MicrosoftEdgeSetup                                | 11/18/2022 5:59 PM | File folder |
|   | ADISRA SmartView  Open  Run as administrator  Share with Skype  T the horizon of the |                    | Application |

If you need assistance in installing your software, please contact us at support@adisra.com or 833-523-4772.

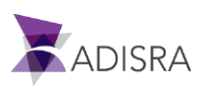